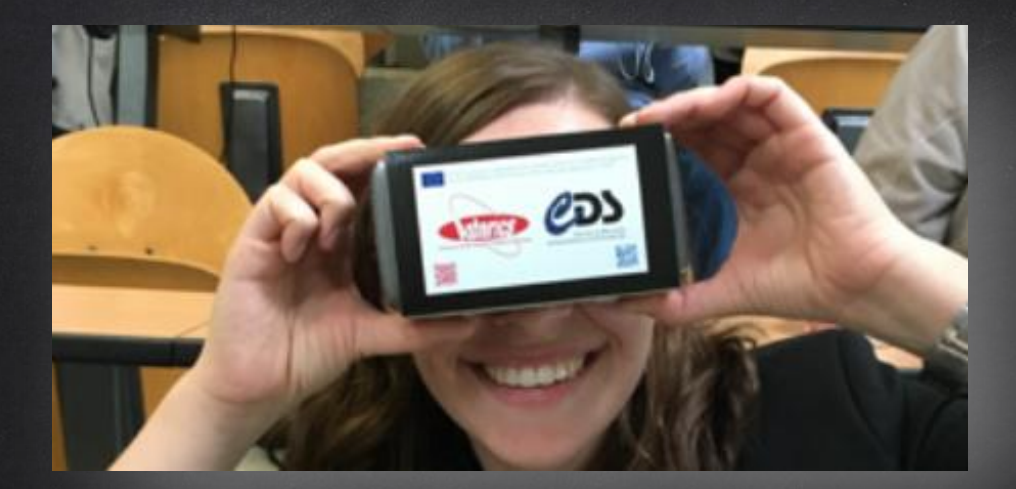

# GRAVITATIONAL WAVE SKY LOCALIZATIONS -A VIRTUAL REALITY IMMERSION

### FROM GOOGLE POLY TO EXPEDITIONS APP

- 1. Install Google app **Expeditions** (GooglePlay or App Store)
- 2. Connect to Google Poly database *https://poly.google.com/*
- 3. In Google Poly there are 3 tours that you can find by searching "GW170814", "GW170817" and "Virgo interferometer"
- 4. Choose one tour and on the "share" button click on "Expeditions"
- 5. Open the app expeditions and the tour is loaded into the library
- 6. Download the tour and select VR mode
- 7. Rotate the smart phone and at the bottom there is the switch button", the cardboard should have a QR code that serves to set the cardboard
- 8. With the button at the top of the cardboard you can select the "hotspots" and navigate between the 4 photospheres.

# FROM GOOGLE POLY TO EXPEDITIONS APP (I)

#### Bring your lessons to life with Expeditions

Introduce your students to a new way of learning with virtual reality (VR) and augmented reality (AR). Download the Expeditions app to get started.

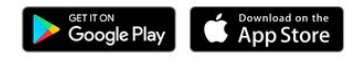

Install **Expeditions App** from Google Play or App Store

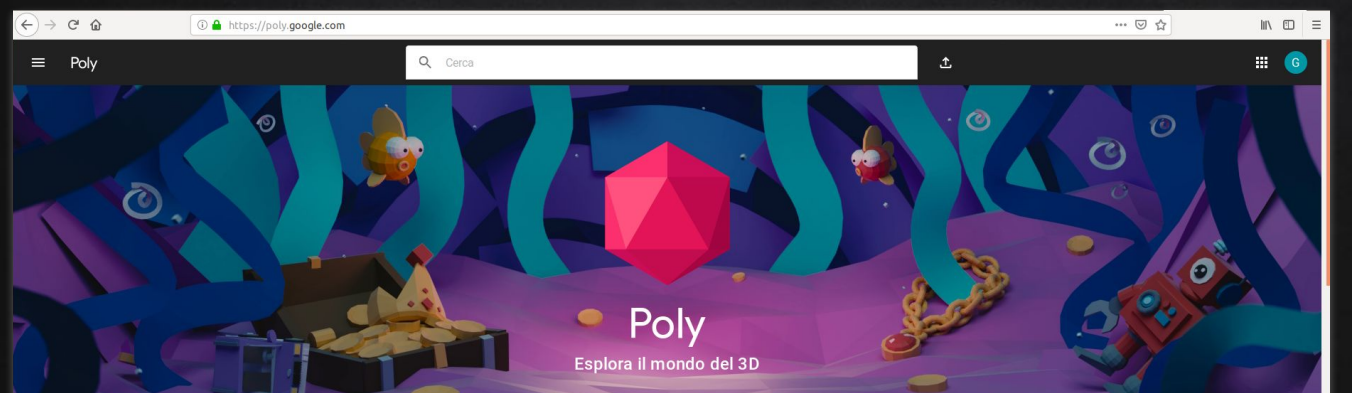

https://poly.google.com/ In **Google Poly** search for "GW170814" or "GW170817" or or "Virgo interferometer"

# FROM GOOGLE POLY TO EXPEDITIONS APP (II)

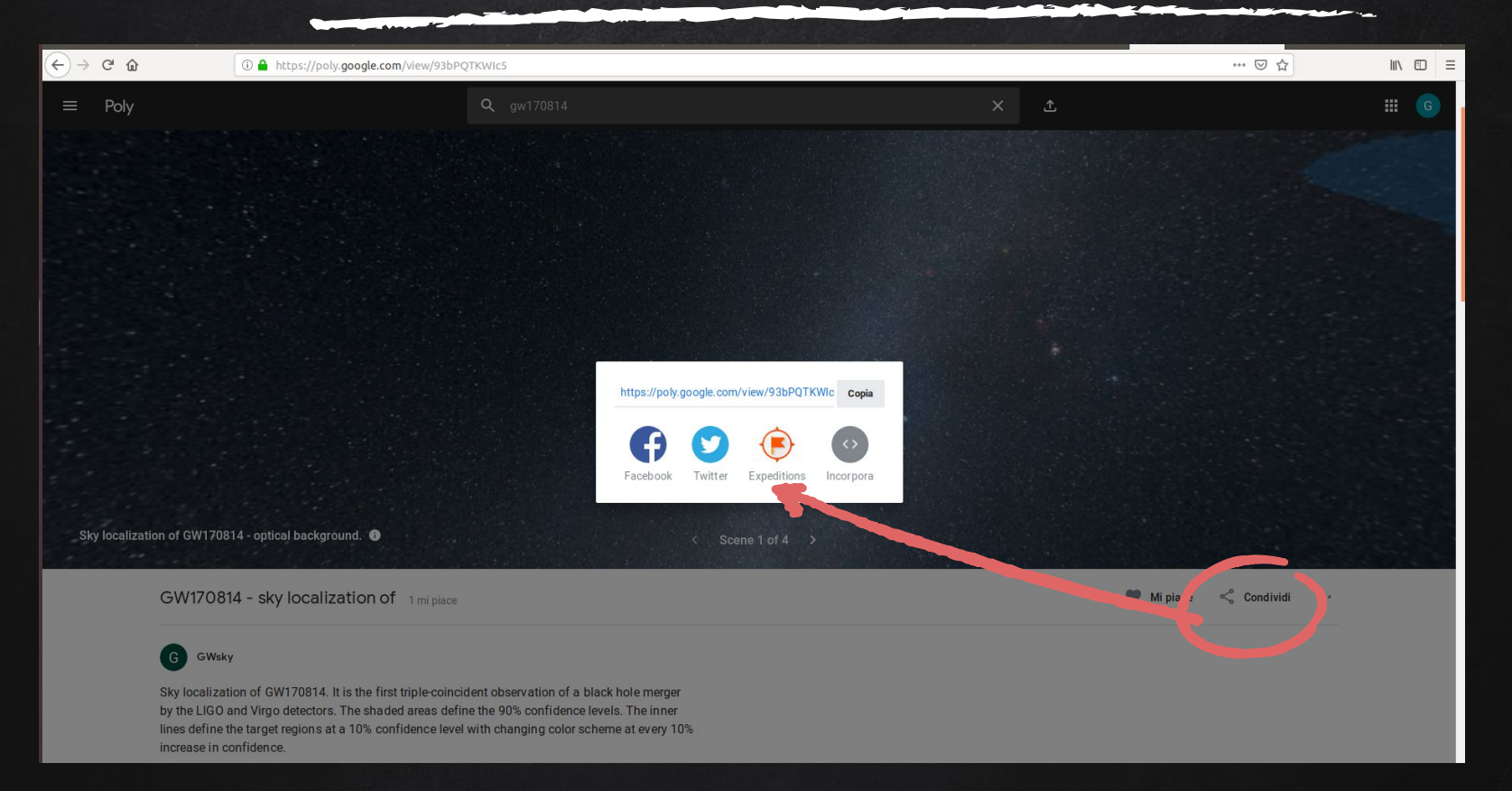

## FROM GOOGLE POLY TO EXPEDITIONS APP (III)

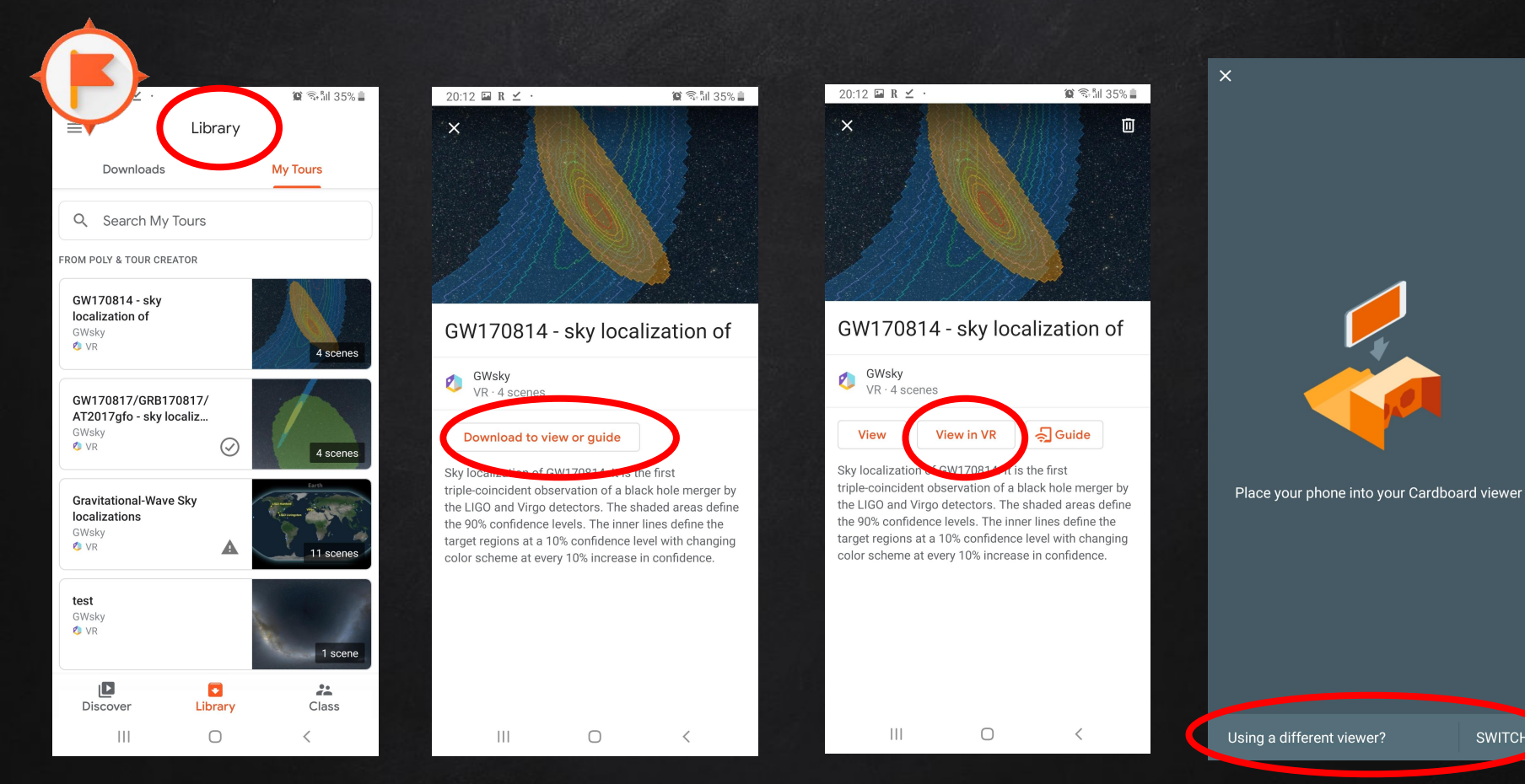

SWITCH

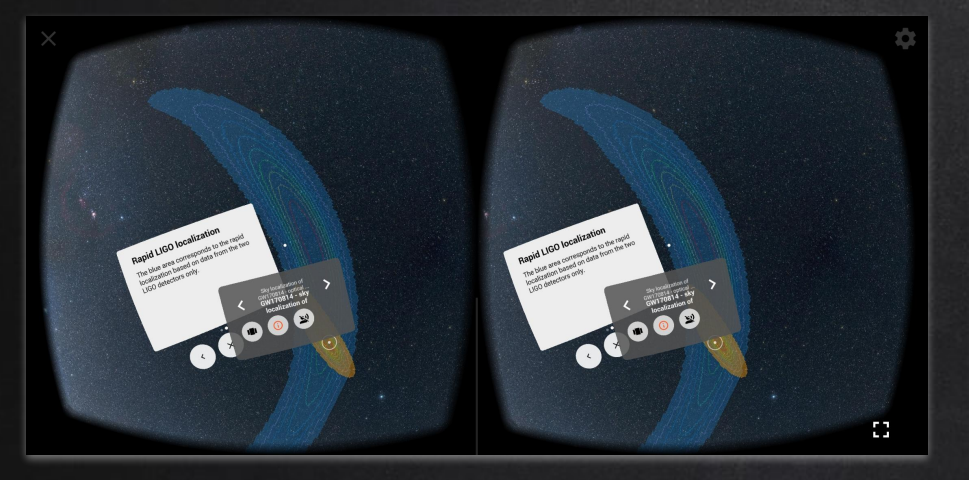

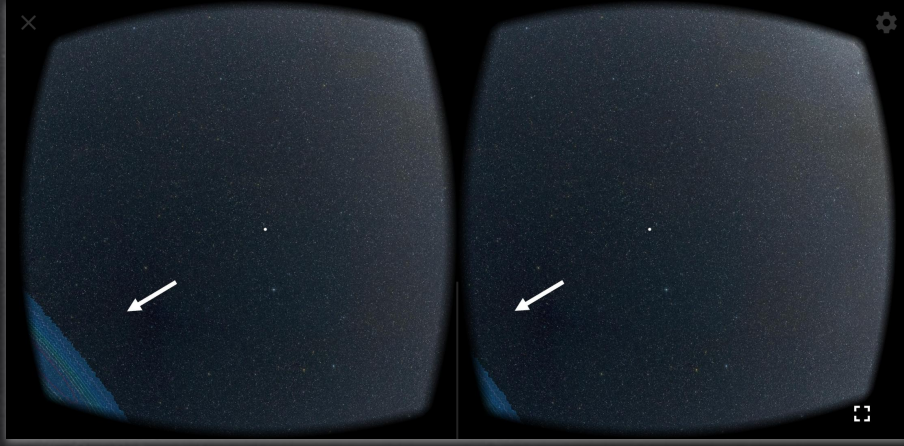

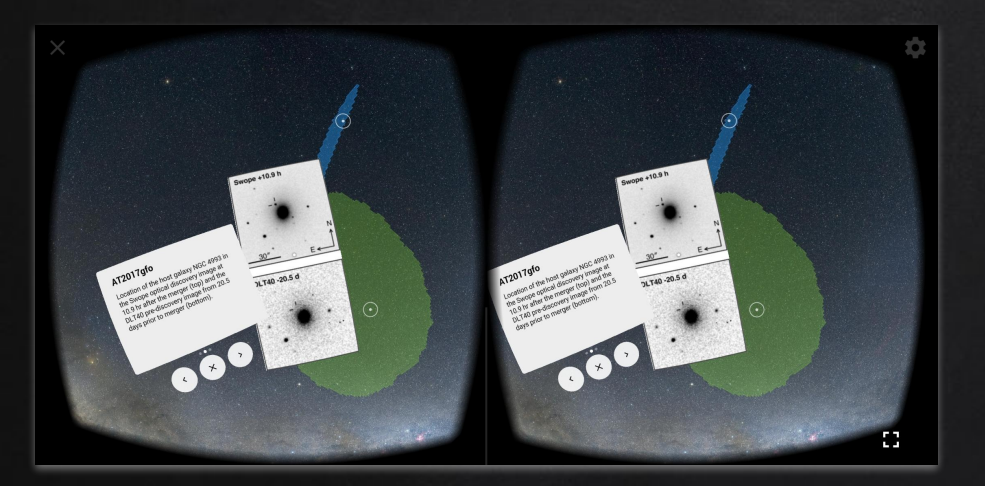

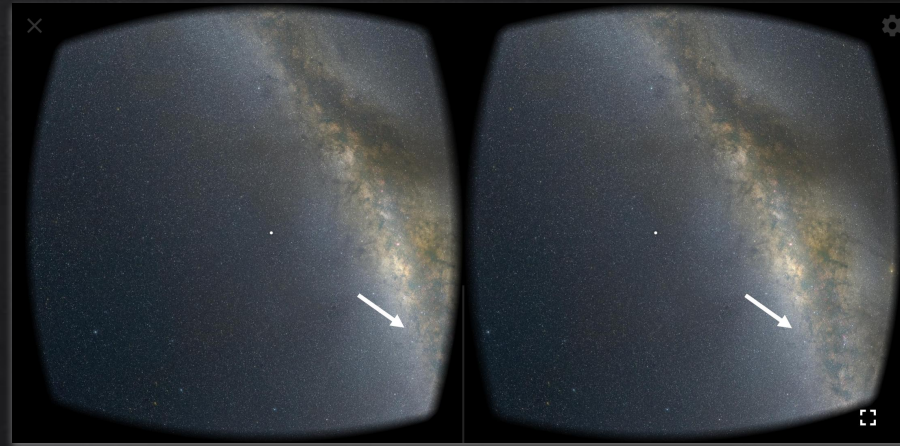